パスワードを忘れたとき

パスワードは利用者カードを作ったときに、登録者の誕生日で自動的に設定されます。 自動設定されたパスワードはカード作成の時期によって桁数が異なります。 2018 年 3 月以前にカードを作成した場合→**誕生日の4桁** 2018 年 4 月以降にカードを作成した場合→**誕生日の8桁(西暦を含む)** 

この自動設定のパスワードでログインできない場合、下記のいずれかの方法でパスワードを 登録しなおします。

★メールアドレスを登録していない/図書館からのメールが届かないかた 図書館までお電話でご連絡ください。こちらでパスワードを再発行します。(☎0949-25-2240)

★メールアドレスを登録している場合 ※Gmail は利用できません(令和6年4月現在)。他のメールアドレスをご利用ください。

- 図書館ホームページの「ログイン」ボタンか 蔵書検索画面の右上「ログインはこちら」から ログインします。
- ② 画面右上の「利用者メニュー」から「パスワードを忘れたとき」をクリックします。

|                                                                                                    | ホーム利用者メニュー利用状況参照 | × 閉じる             |
|----------------------------------------------------------------------------------------------------|------------------|-------------------|
|                                                                                                    | ご利用状況参照          | ログアウト             |
| 直方市立図書館                                                                                                    | ご利用状況参照          |                   |
| 本を探す… Q                                                                                                    | 貸出状況 予約状況        | 利用状況参照<br>予約かご(0) |
| _                                                                                                    |                  | ブックリスト管理          |
| ◎ 資料検索 →                                                                                                    |                  | ユーザ設定             |
| 資料紹介                                                                                                    |                  | 2パスワードを忘れたとき      |
| 🧘 利用案内 🔹 ,                                                                                                    |                  |                   |
| U>ク     ・     ・     ・     ・     ・     ・     ・     ・     ・     ・     ・     ・     ・     ・     ・     ・     ・     ・     ・     ・     ・     ・     ・     ・     ・     ・     ・     ・     ・     ・     ・     ・     ・     ・     ・     ・     ・     ・     ・     ・     ・     ・     ・     ・     ・     ・     ・     ・     ・     ・     ・     ・     ・     ・     ・     ・     ・     ・     ・     ・     ・     ・     ・     ・     ・     ・     ・     ・     ・     ・     ・     ・     ・     ・     ・     ・     ・     ・     ・     ・     ・     ・     ・     ・     ・     ・     ・     ・     ・     ・     ・     ・     ・     ・     ・     ・     ・     ・     ・     ・     ・     ・     ・     ・     ・     ・     ・     ・     ・     ・     ・     ・     ・     ・     ・     ・     ・     ・     ・     ・     ・     ・     ・     ・     ・     ・     ・     ・     ・     ・     ・     ・     ・     ・     ・     ・     ・     ・     ・     ・     ・     ・     ・     ・     ・     ・     ・     ・     ・     ・     ・     ・      ・     ・     ・     ・     ・     ・     ・     ・     ・     ・     ・     ・     ・     ・     ・     ・     ・     ・     ・     ・     ・     ・     ・     ・     ・     ・     ・     ・     ・     ・     ・     ・     ・     ・     ・     ・     ・     ・     ・     ・     ・     ・     ・     ・     ・     ・     ・     ・     ・     ・     ・     ・     ・     ・     ・     ・     ・     ・     ・     ・     ・     ・     ・     ・     ・     ・     ・     ・     ・      ・     ・      ・     ・      ・     ・     ・      ・     ・      ・      ・      ・      ・      ・      ・      ・      ・      ・      ・      ・      ・      ・      ・      ・      ・      ・      ・      ・      ・      ・      ・      ・      ・      ・      ・      ・      ・      ・      ・      ・      ・      ・      ・      ・      ・      ・      ・      ・      ・      ・      ・      ・      ・      ・      ・      ・      ・      ・      ・      ・      ・      ・      ・      ・      ・      ・      ・      ・      ・      ・      ・      ・      ・      ・      ・      ・      ・      ・      ・      ・      ・      ・      ・      ・      ・      ・      ・      ・      ・      ・      ・      ・      ・      ・      ・      ・      ・     ・     ・     ・     ・     ・ |                  |                   |
| ➡ 表示切替 ▶                                                                                                    |                  |                   |

③ 利用者カードの番号と登録したメールアドレスを入力して「送信」ボタンをクリックします。

|         | パスワード再設定                                                                  |  |
|---------|---------------------------------------------------------------------------|--|
| 直方市立図書  | 館 バスリード 再設 定                                                              |  |
| 本を探す…   | 利用者カードの番号()                                                               |  |
| 🤨 資料検索  | ×-ルアドレス ()                                                                |  |
| 11 資料紹介 | <ul> <li>ドメイン(*@vumenity:jp*1からのメールを受信できるように、受信リストの設定をお願い致します。</li> </ul> |  |
| 👤 利用案内  | •                                                                         |  |
| 🤨 リンク   | •                                                                         |  |
| ➡ 表示切替  | •                                                                         |  |
|         |                                                                           |  |
|         | 3                                                                         |  |
|         |                                                                           |  |

 ④ ③で入力したメールアドレスに、「パスワード再設定ページのお知らせ」の表題のメールが 届きます。このメールに記載されている URL に<u>1時間以内に</u>アクセスし、新しいパスワードを 入力して「変更」ボタンをクリックします。

|                                                                                                    | ホーム利用室内     | パスワードを忘れたとき                                                                                                    | ログインはこちら |
|----------------------------------------------------------------------------------------------------|-------------|----------------------------------------------------------------------------------------------------|----------|
|                                                                                                    | バスワード変更     |                                                                                                    |          |
| 直方市立図書館                                                                                                    | パスワード変更     |                                                                                                    |          |
| 本を探す… Q                                                                                                    | Contract in |                                                                                                    |          |
|                                                                                                    | <b>4</b>    |                                                                                                    |          |
| ◎ 資料検索 ▶                                                                                                    | 新パスワード(確認)  |                                                                                                    |          |
| 資料紹介 ▶                                                                                                    | パスワード強度     | a de la companya de la companya de la companya de la companya de la companya de la companya de la companya de l |          |
| 1月二月二日 → 利用案内 →                                                                                                    |             |                                                                                                    |          |
| U>ク     ・     ・     ・     ・     ・     ・     ・     ・     ・     ・     ・     ・     ・     ・     ・     ・     ・     ・     ・     ・     ・     ・     ・     ・     ・     ・     ・     ・     ・     ・     ・     ・     ・     ・     ・     ・     ・     ・     ・     ・     ・     ・     ・     ・     ・     ・     ・     ・     ・     ・     ・     ・     ・     ・     ・     ・     ・     ・     ・     ・     ・     ・     ・     ・     ・     ・     ・     ・     ・     ・     ・     ・     ・     ・     ・     ・     ・     ・     ・     ・     ・     ・     ・     ・     ・     ・     ・     ・     ・     ・     ・     ・     ・     ・     ・     ・     ・     ・     ・     ・     ・     ・     ・     ・     ・     ・     ・     ・     ・     ・     ・     ・     ・     ・     ・     ・     ・     ・     ・     ・     ・     ・     ・     ・     ・     ・     ・     ・     ・     ・     ・     ・     ・     ・     ・     ・     ・     ・     ・     ・     ・      ・     ・      ・      ・      ・      ・      ・      ・      ・      ・      ・      ・      ・      ・      ・      ・      ・      ・      ・      ・      ・      ・      ・      ・      ・      ・      ・      ・      ・      ・      ・      ・      ・      ・      ・      ・      ・      ・      ・      ・      ・      ・      ・      ・      ・      ・      ・      ・      ・      ・      ・      ・      ・      ・      ・      ・      ・      ・      ・      ・      ・      ・      ・      ・      ・      ・      ・      ・      ・      ・      ・      ・      ・      ・      ・      ・      ・      ・      ・      ・      ・      ・      ・      ・      ・      ・      ・      ・      ・      ・      ・      ・      ・      ・      ・      ・      ・      ・      ・      ・      ・      ・      ・      ・      ・      ・      ・      ・      ・      ・      ・      ・      ・      ・      ・      ・      ・      ・      ・      ・      ・      ・      ・      ・      ・      ・      ・      ・      ・      ・      ・      ・      ・      ・      ・      ・      ・      ・      ・      ・      ・      ・      ・      ・      ・      ・      ・      ・      ・      ・      ・      ・      ・      ・      ・      ・      ・      ・      ・      ・      ・      ・      ・      ・      ・      ・     ・      ・      ・      ・ |             |                                                                                                    |          |
| ➡ 表示切替 ▶                                                                                                    |             |                                                                                                    |          |
|                                                                                                    |             |                                                                                                    |          |
|                                                                                                    |             |                                                                                                    |          |
|                                                                                                    |             |                                                                                                    |          |
|                                                                                                    |             |                                                                                                    |          |
|                                                                                                    |             |                                                                                                    |          |
|                                                                                                    |             |                                                                                                    |          |
|                                                                                                    |             |                                                                                                    |          |
|                                                                                                    |             |                                                                                                    |          |
|                                                                                                    |             |                                                                                                    |          |
|                                                                                                    |             |                                                                                                    |          |
|                                                                                                    |             | 変更                                                                                                    |          |
|                                                                                                    |             |                                                                                                    |          |

⑤「送信」ボタンをクリックします。

|                    | ホーム 利用数内 パスワードを忘れたとき                  | つはこちら |
|--------------------|---------------------------------------|-------|
|                    | ▲ 以下の内容でパスワードの更新を行います。よろしいですか?        |       |
| 直方市立図書館<br>本を探す… Q | バスワード <sub>変更</sub> > 編認<br>パスワード変更確認 |       |
| ◎ 資料検索 ▶           | 新/(スワード ********                      |       |
| 1 資料紹介 ▶           |                                       |       |
|                    |                                       |       |
| 「「」 リンク ト          |                                       |       |
| ➡ 表示切替 ▶           |                                       |       |
|                    |                                       |       |
|                    | 5                                     |       |
|                    | 送信 戻る                                 |       |
|                    |                                       |       |

※パスワードは自由に変更できます。セキュリティ強化のため、より複雑な英数字のパスワードに 定期的に変更することをお勧めします